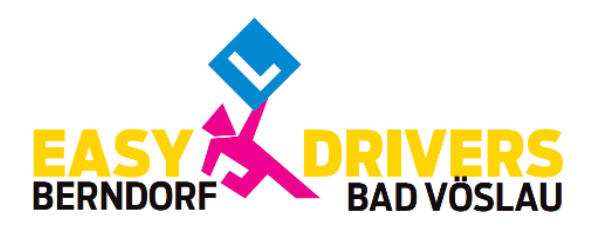

# Leitfaden zur CTOnline FahrschulApp

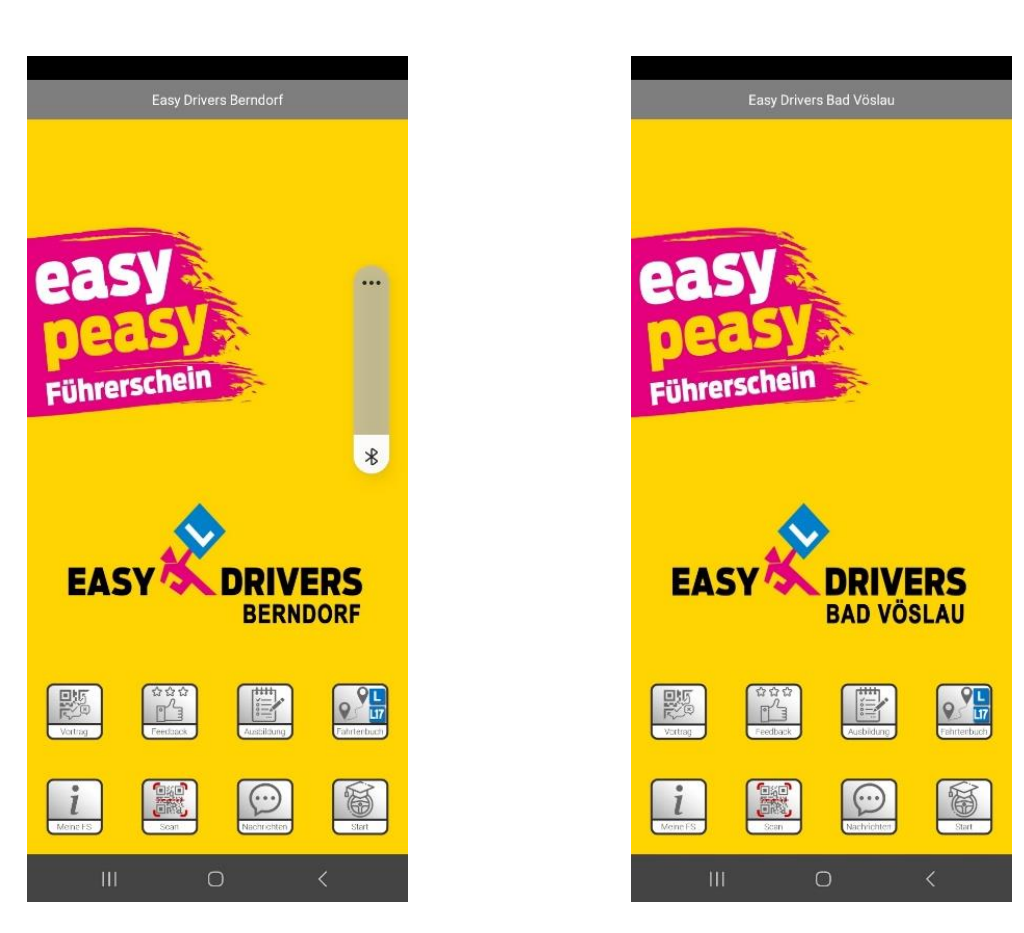

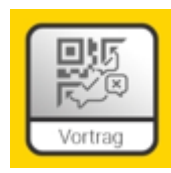

Zum Start des QR-Codes für die Registrierung im Theoriekurs: An JEDEM Kurstag wird vom Fahrschullehrer mit diesem QR-Code die Anwesenheit beim Kurs in deinem Kundenakt registriert. Daher: Vergiss nicht dein Handy mitzunehmen!!

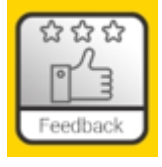

Du kannst deinem Fahrlehrer ein Feedback zur letzten Fahrstunde schreiben

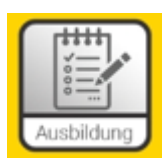

Hier findest du alle deine fixierten Ausbildungsteile, wie z.B. Kurstermine, Fahrstundentermine, Prüfungstermine, ...

Weiters sind deine offenen ToDo's aufgelistet, wie z.B. Gutachten, Passbild, Erste-Hilfe-Kurs, ...

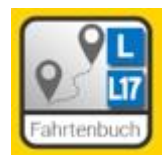

## Das Fahrtenbuch - Tracking:

Die gefahrenen km können auf 2 Arten erfasst werden:

1. <u>Mit Tracking</u>: Damit das Tracking funktioniert ist der Zugriff auf deine Standortfreigabe in den Einstellungen deines Gerätes zu erlauben. Die Standortfreigabe wird vom Tracking-Modul abgefragt und kann direkt dort erlaubt oder abgelehnt werden.

Es werden nach dem "Start" die Strecken, die gefahren werden über Google Maps protokolliert und mit "Ende" wird diese Aufzeichnung gespeichert. Hier ist dann noch das Kennzeichen des Fahrzeuges und die Anfangs-Km einzutragen und von Fahrschüler und Begleiter zu unterschreiben. Danach den Eintrag speichern. Es werden diese Daten danach in deinen Kundenakt der Fahrschule übertragen.

2. <u>Ohne Tracking</u>: Wenn man auf Strecken unterwegs ist, auf denen das Internet nicht durchgehend verfügbar ist oder man den Standort nicht freigeben möchte, können die gefahrenen km wie in einem Fahrtenbuch auch manuell eingetragen werden. Am Ende ist von Fahrschüler und Begleiter zu unterschreiben. Danach den Eintrag speichern. Es werden diese Daten danach in deinen Kundenakt der Fahrschule übertragen.

Von der App wird automatisch erkannt, wenn du den Termin der begleitenden Schulungen absolviert hast. Bei deiner nächsten privaten Fahrt (mit oder ohne Tracking!) beginnen deine km wieder bei "Null" zu zählen und werden auch als Infozeile andersfarbig dargestellt.

- Ersten 1.000 km = rosa
- Zweiten 1.000 km = gelb
- Dritten 1.000 km = grün

Es ist gesetzlich vorgeschrieben, die begleitenden Schulungen nach jeweils 1.000 km durchzuführen. Das bedeutet für dich, dass alle km, die du mehr als die 1.000 km gefahren bist, NICHT für die Nächsten zählen – somit sind diese "Fleißaufgabe".

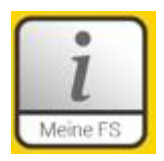

Erweiterung der Icons am Bildschirm um weitere Funktionen die Fahrschule direkt betreffend.

Aktivierst du dieses Icon, erweitert sich dein Menü:

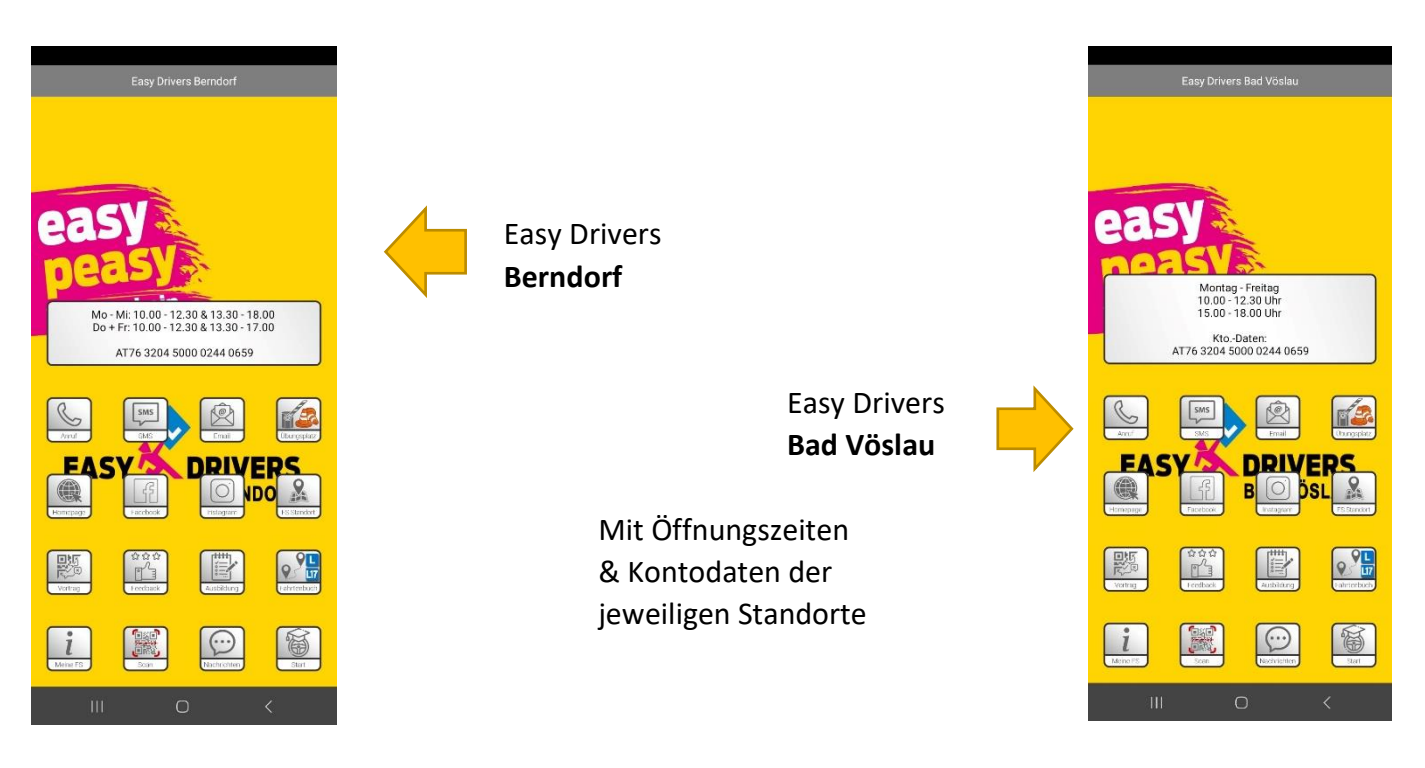

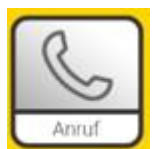

Hier ist unsere Telefonnummer hinterlegt – du kannst uns direkt aus deiner App anrufen.

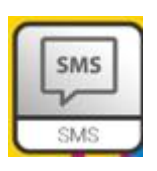

Die SMS-Funktion ist bei uns nicht aktiv!

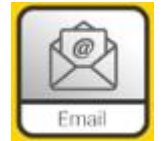

Hier ist unsere Mailadresse hinterlegt – du kannst uns direkt aus deiner App ein Mail schreiben

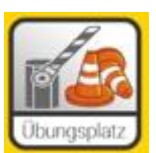

Hier sind unsere diversen Treffpunkte hinterlegt. Google Maps zeigt dir den Weg dorthin.

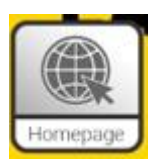

Dein direkter Weg auf unsere Homepage. Dort kannst du dir z. B. dein Skript zum Lernen der technischen Fragen für die Fahrprüfung downloaden.

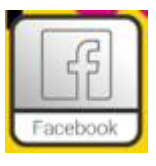

Folge uns auf Facebook.

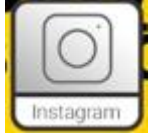

Folge uns auf Instagram.

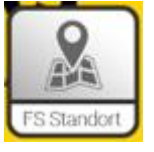

Finde deine Fahrschule in Google Maps.

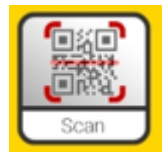

Wenn du deine CTOnline FahrschulApp von uns erhältst, wird dein Account direkt installiert. Hier kannst du deinen App-Account neu zuordnen. Ist z. B. notwendig, wenn du dein Handy tauscht oder eine zusätzliche Führerscheinklasse anmeldest.

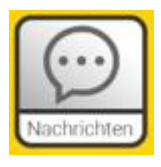

Hier werden dir alle Nachrichten von uns auf deine CTOnline Fahrschul-App angezeigt. NICHT vom E-Mail!

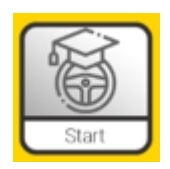

## Lernmodul – Webtraining:

Beim Einstieg über die FahrschulApp CTOnline wird das Webtraining von Easy Drivers automatisch geöffnet und du hast vollen Zugriff auf die Lernmodule.

| 09:52                                                                                                    | <b>ৰু জিলা 96%</b>                                                           |
|----------------------------------------------------------------------------------------------------|------------------------------------------------------------------------------|
| X A Mein Ko                                                                                                    | nto<br>otraining.easydrivers.at/u                                            |
| 😑 Mein Kor                                                                                                    | nto                                                                          |
| Koino nouon                                                                                                    | Nachrichton vorhandon                                                        |
| Keine neoen                                                                                                    | Nachinchten vorhanden.                                                       |
| Nachrichten per<br>Email                                                                                             | Nachrichten werden an deine Ema<br>geschickt                                 |
| FasyPoints                                                                                                    |                                                                              |
| Lasyronnes                                                                                                    |                                                                              |
| Aktuelle Easy                                                                                                    | Points: <b>13.000</b>                                                        |
| Aktuelle Easy<br>Zur Zahlungs<br>klicke hier:                                                                        | Points: <b>13.000</b><br>übersicht und um EasyP                              |
| Aktuelle Easy<br>Zur Zahlungs<br>klicke hier:<br>zur EasyPoin                                                        | Points: <b>13.000</b><br>übersicht und um EasyP<br>its Übersicht →           |
| Aktuelle Easy<br>Zur Zahlungs<br>klicke hier:<br>zur EasyPoin                                                        | Points: <b>13.000</b><br>übersicht und um EasyP<br>Its Übersicht →           |
| Aktuelle Easy<br>Zur Zahlungs<br>klicke hier:<br><b>zur EasyPoir</b>                                                 | Points: <b>13.000</b><br>übersicht und um EasyP<br>nts Übersicht →           |
| Aktuelle Easy<br>Zur Zahlungs<br>klicke hier:<br>zur EasyPoin<br>Persönliche                                         | Points: <b>13.000</b><br>übersicht und um EasyP<br>Its Übersicht →           |
| Aktuelle Easy<br>Zur Zahlungs<br>klicke hier:<br>zur EasyPoin<br>Persönliche<br>Name                                 | Points: <b>13.000</b><br>übersicht und um EasyP<br>nts Übersicht →<br>Daten: |
| Aktuelle Easy<br>Zur Zahlungs<br>klicke hier:<br>zur EasyPoin<br>Persönliche<br>Name<br>Emailadresse                 | Points: <b>13.000</b><br>übersicht und um EasyP<br>Its Übersicht →<br>Daten: |
| Aktuelle Easy<br>Zur Zahlungs<br>klicke hier:<br>Zur EasyPoin<br>Persönliche<br>Name<br>Emailadresse<br>Benutzername | Points: <b>13.000</b><br>übersicht und um EasyP<br>Its Übersicht →           |

| 11:04 8 8                  | 18 'Sal 94%                  |
|----------------------------|------------------------------|
| X A Mein Konto             | ydrivers.at/u < :            |
| WEBTRAINING                | Mein Konto                   |
| Training<br>Progentraining | Keine neuen Na               |
| Hotshots<br>Kurs           | Nachrichten per P<br>Email ș |
| Fragen anselten            |                              |
| Scripts                    | EasyPoints                   |
| Easy Script: Grundwissen   | Aktuelle EasyPoi             |
| Lary Script. Modul B       | Zur Zahlungsübe              |
| Simulation                 |                              |
| Garantie                   | zur EasyPoints               |
| Vorpräfung                 |                              |
| Ergebnisse                 | Persönliche Da               |
| Mein Konto                 | Personache Da                |
| Übersicht                  | Name                         |
| Posteingang                | Benutzername                 |
| EasyFoints                 | Kennwort                     |
| Email andern               | Module                       |
| Kennwort ändern            |                              |
| Support / Feedback         | Feedback / Sup               |
| Extras                     | Wis and homith               |
| Anleitung                  | uns, wenn Du Fe              |
|                            | <                            |

## Übersicht zu deinem Konto im Webtraining:

#### Easy Points:

Diese brauchst du zum Lernen. Pro beantworteter Frage (richtig oder falsch) wird dir 1 Easy Point abgezogen. D. h. du kannst 13.000 Fragen beantworten (1.456 Fragen gibt es!).

Das Fragentraining wird am ersten Kurstag freigeschalten. Solltest du schon vorher lernen wollen, dann empfehlen wir dir mit dem Buch zu beginnen, da diese Lerninhalte die Basis für die Prüfungsfragen sind!

Das Menü des Webtrainingkonto's kann über die 3 Striche links oben in der Übersicht aufgerufen werden.

Beginnen wirst du im Fragentraining. Dort werden dir die unterschiedlichen Ebenen des Trainings angezeigt:

- Startlevel
- Basislevel
- Trainingslevel
- Highscorelevel

Zu Beginn ist im Starlevel der Balken gelb. Mit dem Lernfortschritt ändert

sich auch die Farbe. Gelb bedeutet "noch nicht gelernt" und rot bedeutet "falsch beantwortet". Wenn du alle Fragen 1x richtig beantwortet hast, dann ist der Startlevel komplett grau, dafür ist der Basislevel grün geworden. Die grüne Farbe bedeutet, dass die Frage zumindest 1x richtig beantwortet wurde. Und so geht es auch mit den anderen Leveln.

Wenn du eine Frage falsch beantwortest, taucht diese in Rot wieder im Startlevel auf.

## WICHTIG zum Lernerfolg –die Hotshots-Fragen!

Das sind gesammelt alle Fragen, die eine sehr hohe Punkteanzahl haben und die du bei der Prüfung auf keinen Fall "verhauen" solltest – sonst bist du ganz schnell auf unter 80%!!!

## Prüfung – Simulation:

Die Prüfungssimulation wird erst dann freigeschalten, wenn du mehr als 80% der Prüfungsfragen bis zum <u>Basislevel</u> fertiggelernt hast!!

## Prüfung – Garantie:

Diesen Punkt brauchst du, wenn du vor deiner geplanten Prüfung die Garantieprüfung machen möchtest. Zu Dieser kannst du 1 Woche vor der Prüfung in die Fahrschule kommen –mit 2 aufeinanderfolgenden Prüfungssimulationen mit 90% oder mehr kannst du die Garantie erlangen, mit der du, solltest du bei der Prüfung doch durchfallen, zumindest die Wiederholungsgebühr <u>nicht</u> zahlen musst! Ohne Garantie beträgt diese Wiederholungsgebühr € 165,00!!

Möchtest du auf einem anderen Gerät lernen ist folgendermaßen vorzugehen:

- Lernmodul Webtraining aus deiner CTOnline FahrschulApp starten
- Menü **Hein Konto**
- Kennwort ändern
- dein Kennwort vergeben such dir etwas aus, das einfach ist und du dir leicht merken kannst!

Alles Gute & viel Spaß bei deiner Ausbildung!

Dein Easy Drivers Team

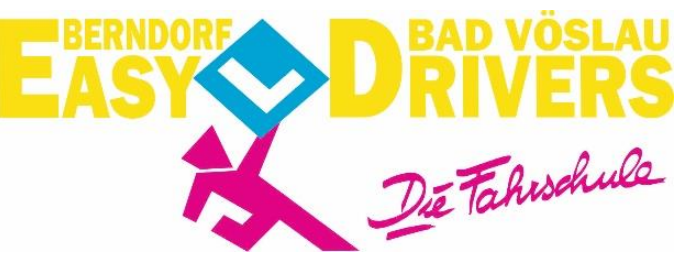